## Инструкция для учащегося. Отправка файлов в домашнем задании

АИС "Сетевой Город. Образование" позволяет ученику, при работе над домашним заданием, прикреплять к домашнему заданию файлы с ответами прямо в разделе "Дневник". Учитель может получить эти файлы от учеников в своём разделе "Журнал", проверить их и выставить оценку за домашнее задание.

Чтобы перейти в дневник учащегося, необходимо в главном меню **Дневник** выбрать раздел **Дневник** (см. Рисунок 1).

| Сетевой Город. Образо<br>ирт≘х МАОУ СОШ №100 | ование<br>)         |         |       | 21 апрел:<br>текущий 2017/2018 уч.год | я 2020 г В системе раб<br>👤 Абубекова Софья | ботает 1 👤<br>Ů Выход |
|----------------------------------------------|---------------------|---------|-------|---------------------------------------|---------------------------------------------|-----------------------|
| Главная Расписание Отчеты                    | Дневник Ресурсы Пор | ртфолио | мсоко |                                       |                                             |                       |
| 🔄 Доска объявлений                           | Дневник             |         |       |                                       | 1                                           | ୍ ତ ୍ ତ               |
|                                              | Конструктор уроков  |         |       |                                       |                                             |                       |
| Сообщений нет                                | Учебные курсы       |         |       |                                       |                                             |                       |

Рисунок 1 - Выбор раздела

В столбце "Домашнее задание" в случае, если учителем задано задание, будет отображаться значок "Просмотреть/прикрепить файл ответа" (см. Рисунок 2).

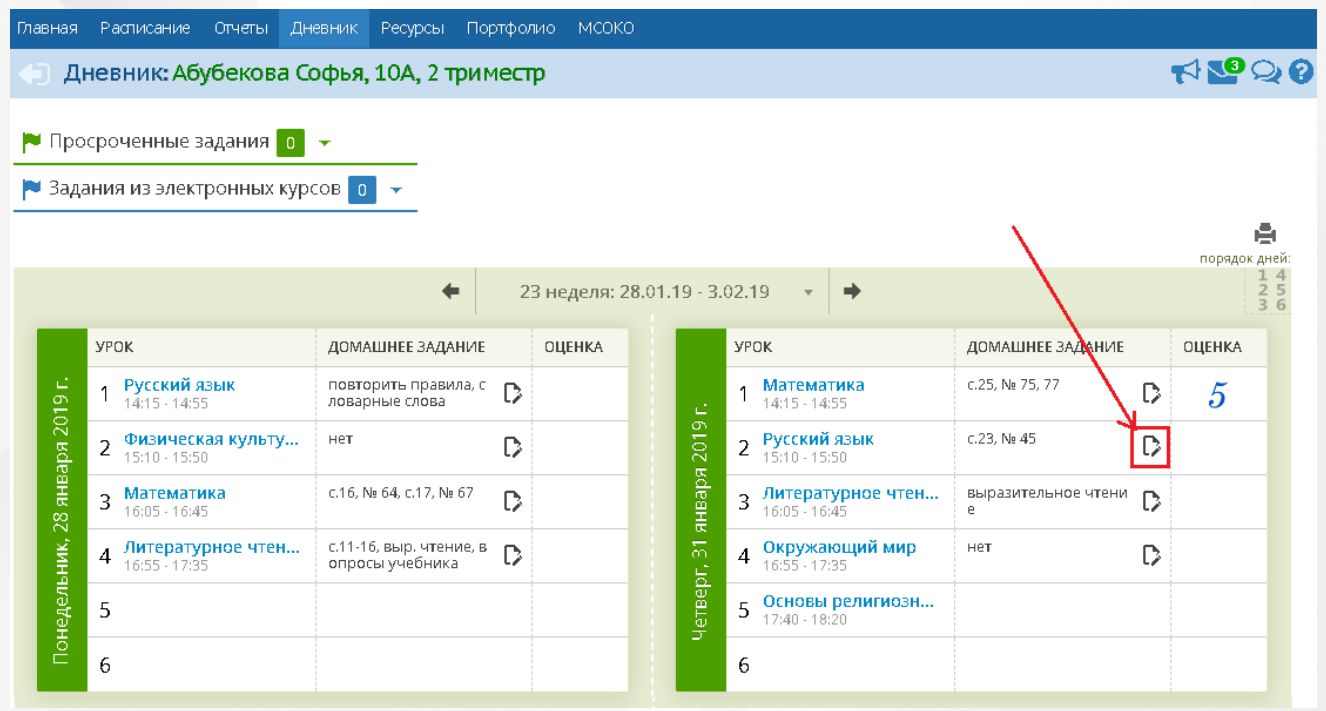

Рисунок 2 - Отображение значка "Просмотреть/прикрепить файл ответа"

По нажатию на данный значок откроется окно, где для загрузки файла необходимо нажать 🕀 (см. Рисунок 3).

|        | УР                             | ок                                  |                           | ДОМАШНЕЕ ЗАДАНИ              | 1E |   | ОЦЕНКА |
|--------|--------------------------------|-------------------------------------|---------------------------|------------------------------|----|---|--------|
| c.     | 1                              | <b>Математика</b><br>14:15 - 14:55  |                           | c.25, № 75, 77               |    | D | 5      |
| 1 2019 | 2                              | 2 Русский язык<br>15:10 - 15:50     |                           | c.23, № 45                   |    | D |        |
| Baps   | 3                              | Литературн                          | Ответ на задание          |                              |    |   |        |
| ЯН     | Дс                             | Добавит                             | Добавить текст ответа 🔤 🖛 |                              |    |   |        |
| or, 31 | 4 Окружающи<br>16:55 - 17:35 т |                                     |                           | Добавить новый файл ответа 🖪 |    |   |        |
| Четвер | 5                              | <b>Основы рели</b><br>17:40 - 18:20 | игиозн                    |                              |    |   |        |
|        | 6                              |                                     |                           |                              |    |   |        |

Рисунок 3 - Добавление нового файла ответа

В открывшемся окне необходимо нажать кнопку Выбрать файл, затем выбрать готовое домашнее задание на персональном устройстве.

Максимальное количество загружаемых файлов для каждого домашнего задания - 5; Максимальный объем одного файла - 2 Мб (может настраиваться администратором в вашем регионе).

В случае, если прикладывается файл фотографии большого размера, то размер изображения может автоматически уменьшаться для оптимальной загрузки базы данных системы.

При необходимости можно добавить описание к домашнему заданию. После выбора файла ответа, нажмите кнопку **Ок** (см. Рисунок 4).

| Выбрать файл ×                              |  |
|---------------------------------------------|--|
| Размер файла не должен превышать 2 Мб       |  |
| Файлы изображения могут быть любого размера |  |
| Выбрать файл                                |  |
| описание<br>Не сделала 5 упражнение         |  |
|                                             |  |
|                                             |  |
|                                             |  |
|                                             |  |
| <br>📀 Ок 🖉 Отмена                           |  |

Рисунок 4 - Добавление файла

Ограничение на размер файла действует, только если файл не является изображением (например, документ или презентация).

После добавления домашнего задания, значок "Просмотреть/прикрепить файл ответа" будет выделяться черным цветом (см. Рисунок 5).

|                           | УP( | ок                                  |                              | ДОМАШНЕЕ ЗАДАНИ   | E | ОЦЕНКА |
|---------------------------|-----|-------------------------------------|------------------------------|-------------------|---|--------|
| етверг, 31 января 2019 г. | 1   | <b>Математика</b><br>14:15 - 14:55  |                              | c.25, № 75, 77    | D | 5      |
| я 2019                    | 2   | <b>Русский язы</b><br>15:10 - 15:50 | к                            | c.23, № 45        |   |        |
| Baps                      | 3   | Литературн                          |                              | Ответ на задание  |   |        |
| НК                        | 4   | 16:05 - 16:45                       | Добавит                      | ъ текст ответа    | = | ÷.     |
| or, 31                    |     | Окружающи<br>16:55 - 17:35          | 🔛 Домаш                      | инее задание.docx |   | ×      |
| TBel                      | 5   | Основы рели                         | 12.05.20                     | 12:22             |   |        |
| Чe                        |     | 17:40 - 18:20                       | Добавить новый файл ответа 🛨 |                   |   | Ð      |
|                           | 6   |                                     |                              |                   |   |        |

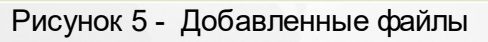

3

Для удаления файла с домашним заданием необходимо нажать крестик рядом с ненужным файлом ответа (см. Рисунок 6).

Удаление домашнего задания (как и добавление) доступно только до момента выставления оценки по данному заданию. Если же учитель поставил "точку", то она не мешает отредактировать или удалить ваш файл ответа.

|        | УР | ок                                  |                              | ДОМАШНЕЕ ЗАДАНІ   | ИE           | <u>\</u> |              | ОЦЕНКА  |
|--------|----|-------------------------------------|------------------------------|-------------------|--------------|----------|--------------|---------|
| а.     | 1  | <b>Математика</b><br>14:15 - 14:55  |                              | c.25, № 75, 77    |              |          | D            | 5       |
| i 2019 | 2  | <b>Русский язы</b><br>15:10 - 15:50 | K.                           | c.23, № 45        |              |          |              |         |
| Baps   | 3  | Литературн                          |                              | Отве              | т на задание |          |              |         |
| ЯН     |    | 10:00 - 10:40                       | Добавит                      | ь текст ответа    |              |          | _ <b>_</b> = |         |
| ы, 31  | 4  | окружающи<br>16:55 - 17:35 💮 Домац  |                              | лнее задание.docx |              | ×        |              |         |
| твер   | 5  | Основы рел                          | 12.05.20                     | 12:22             |              |          |              | Удалить |
| Чe.    | _  | 17:40 - 18:20                       | Добавить новый файл ответа 🕂 |                   |              |          |              |         |
|        | 6  |                                     |                              |                   |              |          |              |         |
|        |    |                                     |                              |                   |              |          |              |         |

Рисунок 6 - Удаление файла

Появится окно с подтверждением действия, где необходимо либо согласиться на удаление файла посредством нажатия кнопки **Да**, либо отменить удаление, нажав кнопку **Нет** (см. Рисунок 7).

| Внимание!   |  |    |      |     |
|-------------|--|----|------|-----|
| Вы уверены? |  |    |      |     |
|             |  | 0, | Qa 🖸 | Нет |

Рисунок 7 - Подтверждение удаления файла

Помимо прикрепления файлов ответа, в журнале предусмотрено добавление ответа в текстовом формате, непосредственно в окне "Ответ на задание".

Для этого нажмите на строку "Добавить текст ответа" (см. Рисунок 8).

|          | УР | ок                                   |         | ДОМАШНЕЕ ЗАДАНИЕ                                 | ОЦЕНКА |
|----------|----|--------------------------------------|---------|--------------------------------------------------|--------|
| e.       | 1  | <b>Математика</b><br>14:15 - 14:55   |         | c.25, № 75, 77                                   | 5      |
| 12019    | 2  | <b>Русский язык</b><br>15:10 - 15:50 | ¢       | c.23, № 45                                       |        |
| варя     | 3  | <b>Литературн</b><br>16:05 - 16:45   |         | Ответ на задание                                 |        |
| ы, 31 ян | 4  | Окружающи<br>16:55 - 17:35           | Добавит | ь текст ответа =<br>Добавить новый файл ответа 🗗 |        |
| Четвер   | 5  | <b>Основы рели</b><br>17:40 - 18:20  | гиозн   |                                                  |        |
| _        | 6  |                                      |         |                                                  |        |

Рисунок 8 - Добавление текста ответа

В открывшемся окне необходимо ввести текст ответа, затем нажать кнопку Сохранить (см. Рисунок 9).

| н          | Ответ на задание                                    |   |
|------------|-----------------------------------------------------|---|
| _          | Текст ответа                                        | - |
| ци<br><br> | Упр 178. Ответы:<br>1-а<br>2-а<br>3-6<br>4-а<br>5-в | - |
|            | Отмена Сохранить                                    | С |
| ы          | Добавить новый файл ответа 🛨                        | I |

Рисунок 9 - Ввод и сохранение текста ответа

Удаление и редактирование текста ответа доступно по нажатию соответствующих значков 🧹

(редактирование) и 🗵 (удаление) (см. Рисунок 10).

|          | урок |                                      |                                  | ДОМАШНЕЕ ЗАДАНИЕ    |            | ОЦЕНКА |
|----------|------|--------------------------------------|----------------------------------|---------------------|------------|--------|
| 2        | 1    | <b>Математика</b><br>14:15 - 14:55   |                                  | c.25, № 75, 77      | D          | 5      |
| 1 2019   | 2    | <b>Русский язык</b><br>15:10 - 15:50 |                                  | c.23, № 45          | Þ          |        |
| нваря    | 3    | <b>Литературн</b><br>16:05 - 16:45   | T                                | Ответ на задание    |            |        |
| ог, 31 я | 4    | Окружающи<br>16:55 - 17:35           | Текст отве<br>Упр 178. О<br>1- а | ета<br>тветы:       |            |        |
| Четвер   | 5    | <b>Основы рел</b> і<br>17:40 - 18:20 | 2-а<br>3-б<br>4-а<br>5-в         |                     |            |        |
|          | 6    |                                      | 12.05.20 1                       | 2:57                |            |        |
|          |      |                                      |                                  | Добавить новый файл | і ответа 🕀 |        |

Рисунок 10 - Редактирование и удаление текста ответа

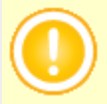

Редактирование и удаление текста ответа доступно только до момента выставления оценки по данному заданию. Если же учитель поставил "точку", то она не мешает отредактировать или удалить ваш текст ответа.